Questo sconosciuto 03

Analizziamo alcune caratteristiche dei file PDF/PNG rilasciati dall'Agenzia

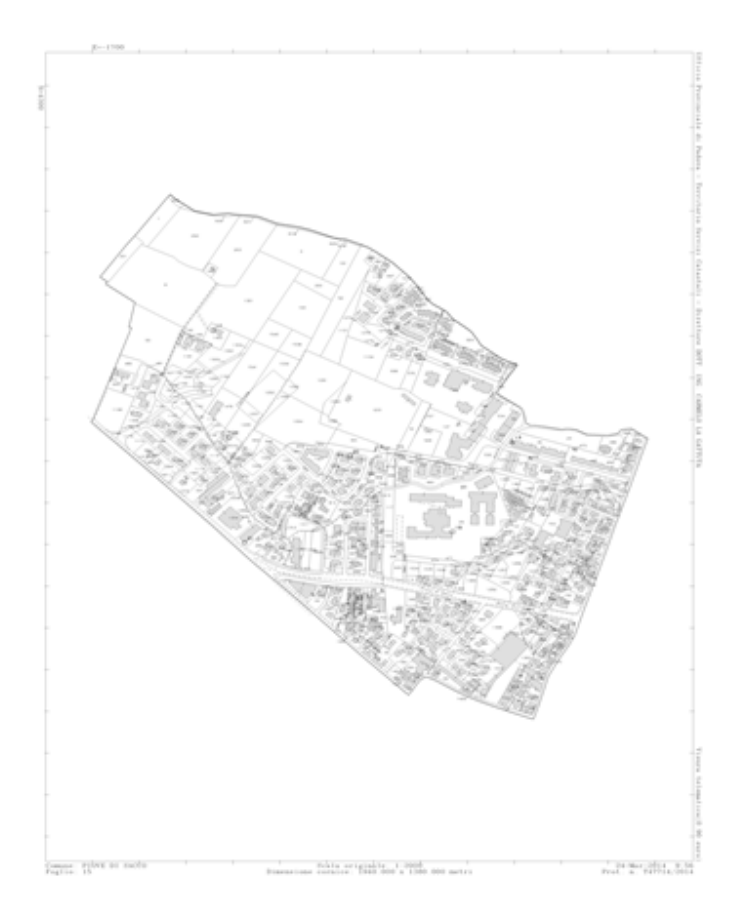

Questo sconosciuto

In un angolo, di posizione non fissa, troviamo il valore delle coordinate della parametratura.

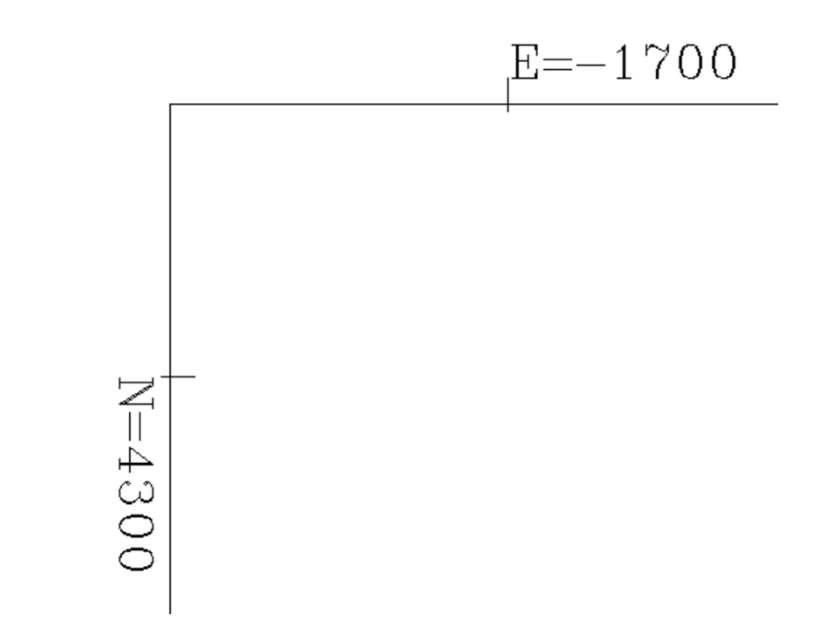

Questo sconosciuto

Nel bordo vi è l'indicazione dell'Ufficio Provinciale che ha rilasciato l'estratto.

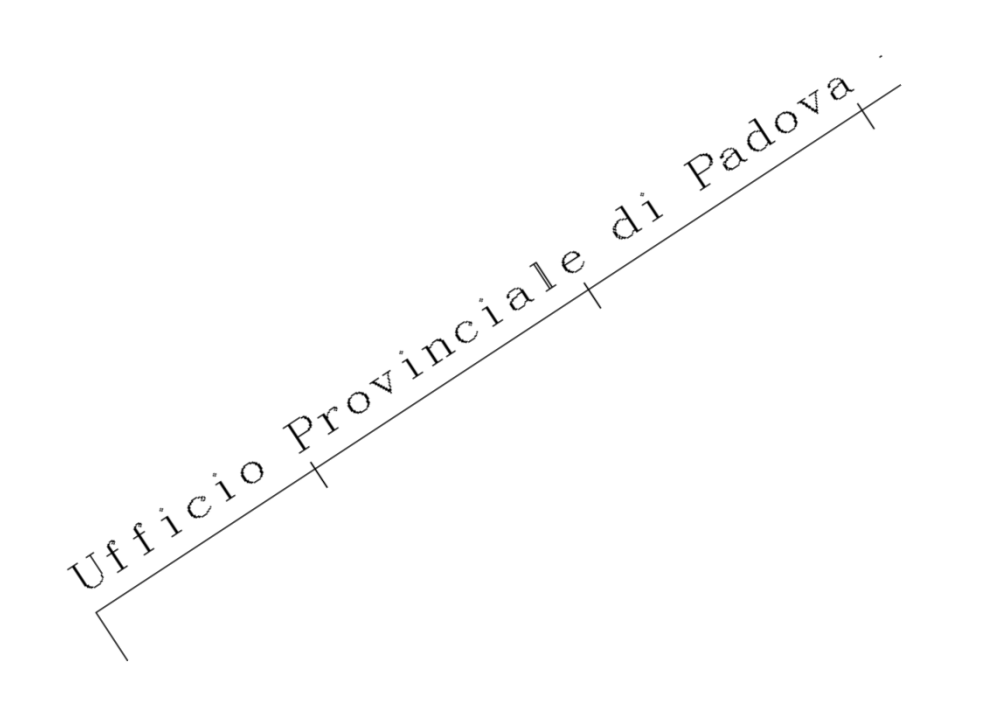

Questo sconosciuto

Sempre nel bordo vi è l'indicazione del tipo di estratto, possiamo distinguere: Visura telematica che rilascia un file PDF.

**Certificato Per Aggiornamento che è l'Estratto uso Pregeo.** 

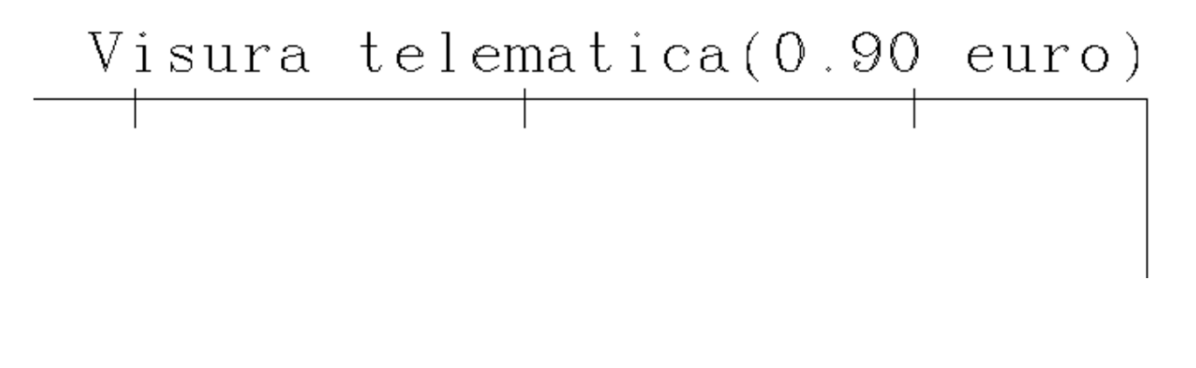

Certificato Per Aggiornamento

Questo sconosciuto

Sempre nel bordo vi è l'indicazione del Comune e del Foglio

Comune: PIOVE DI SACCO Foglio: 15

Questo sconosciuto

Sempre nel bordo vi è l'indicazione della data di rilascio e del Protocollo/Anno

+ 24-Mar-2014 9:56 Prot. n. T47714/2014

Questo sconosciuto

Sempre nel bordo vi è l'indicazione della Scala Originale e della Dimensione della cornice in metri.

Scala originale: 1:2000 Dimensione cornice: 1940.000 x 1380.000 metri

Questo sconosciuto

Mancano i valori più importanti:

Inquadramento

(coordinate dell'angolo in alto a sinistra per le immagini PNG)

(coordinate dell'angolo in basso a sinistra per i PDF)

Scala di Deformazione dell'immagine.

Che sono presenti nel file EMP dell'Estratto uso Aggiornamento.

6|SCALAORIGINARIA|4000| 6|INQUADRAMENTO|11970.498|-30123.285|<mark>0.33866666667</mark>|0|0|0|

L'inquadramento dei file EMP si riferisce alle immagini PNG.

L'immagine PNG viene disegnata da Autocad e da Pregeo con le coordinate in alto a sinistra

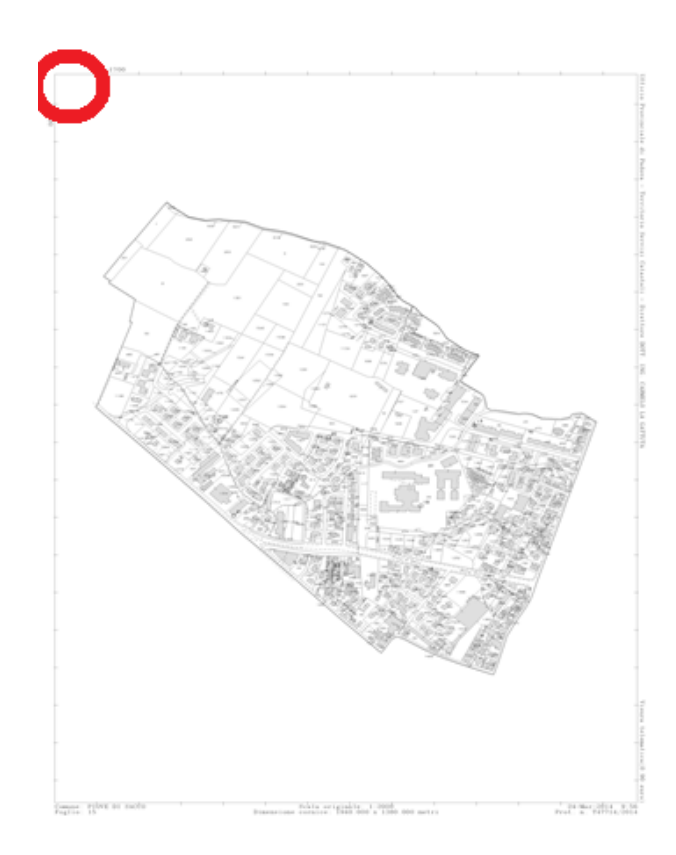

La pagina PDF selezionata viene disegnata da Autocad con le coordinate in basso a sinistra e una scala diversa da quella di deformazione utilizzata per il PNG.

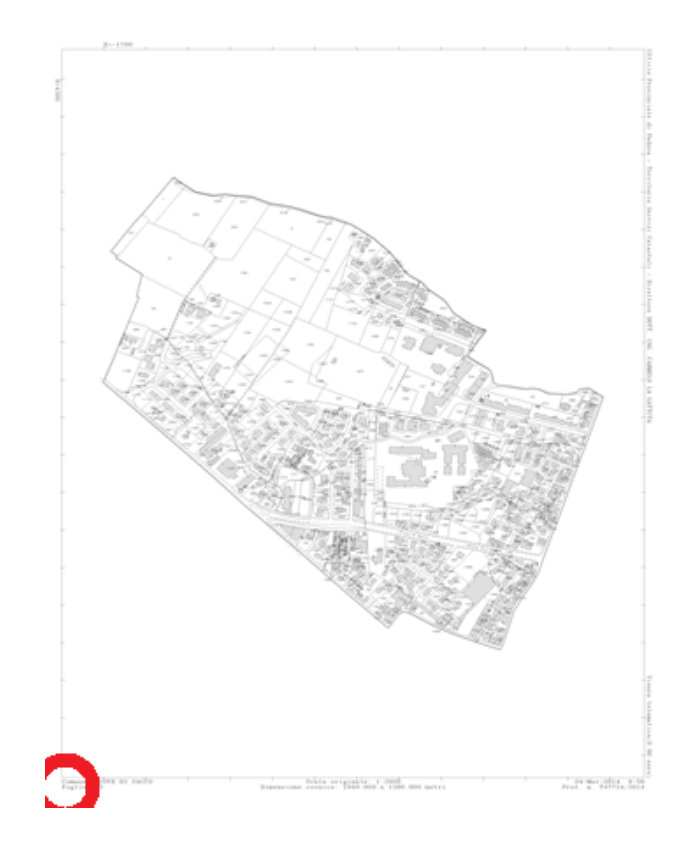

#### **Esportazione di un file PDF/PNG in Autocad**.

Il modo più semplice di Georeferenziare una immagine PNG in Autocad:

- 1. Trascinare l'immagine o il file PDF sul disegno, indicando una posizione qualsiasi, rotazione zero, scala 1. Praticamente si confermano i valori proposti.
- 2. Per i file PDF si deve indicare la pagina qualora il documento sia composto da più pagine.
- 3. Scalare l'immagine, imponendo una dimensione nota e rilevabile dall'immagine stessa. Si possono utilizzare i parametri, quelli più distanti, oppure la dimensione della cornice.
- 4. Spostare l'immagine dalla posizione dell'incrocio della parametratura nota alla posizione indicata nell'immagine.
- 5. Avremo così una immagine in scala reale e in posizione assoluta come da origine cartografica.
- 6. Questa operazione, peraltro molto semplice, non comporta però nessuna validità metrica dei valori che si andranno a rilevare da essa.
- 7. Si può notare, a supporto di quanto affermato, che la distanza tra la parametratura varia notevolmente a seconda del fattore di zoom.
- 8. La stessa cosa si può fare sia con la pagina PDF che con l'immagine PNG.

#### **Esportazione di un file PDF/PNG in Autocad**

Se siamo in presenza di un Estratto di Mappa uso Pregeo è chiaro che questa procedura è facilitata.

Basta inserire l'immagine in Autocad e imporre la scala che troviamo nel file EMP.

Per il posizionamento assoluto si fa riferimento sempre ai valori di inquadramento riportati nell'immagine.

#### Creazione di un file - Estratto PNG.

Un file PNG da esportare in Autocad si può ottenere da moltissime fonti dell'Agenzia.

Da un Atto di Aggiornamento: Aprire l'Atto di Aggiornamento Cliccare all'interno della pagina con l'Estratto evidenziando tutta la pagina Destro del mouse e Copia Immagine

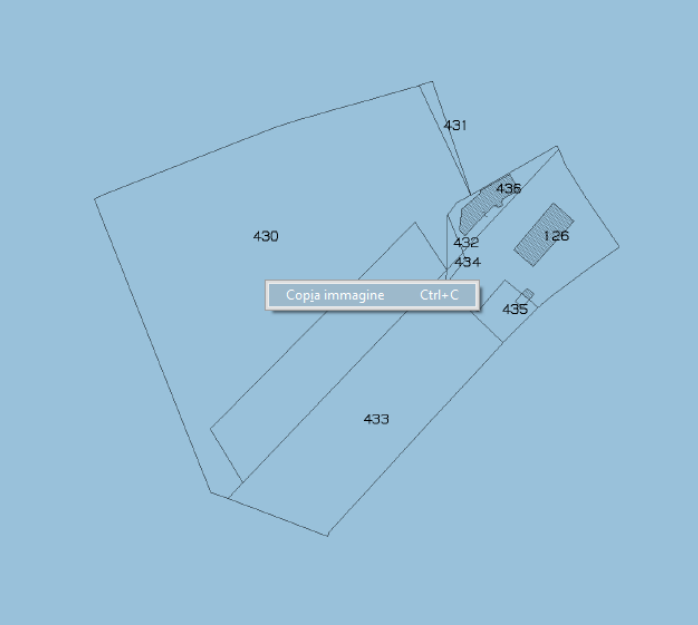

#### Creazione di un file - Estratto PNG.

Poi aprire MSPaint Incollare Salvare con Nome in BMP, ottenendo una immagine Trasparente Ore cambiamo l'estensione del file BMP in PNG e passiamo ad Autocad. Questo file PNG è utilizzabile anche in Pregeo per la creazione di Estratti Autoallestiti.

| Nome file:        | pippo.png                                                              |
|-------------------|------------------------------------------------------------------------|
| Salva come:       | PNG (*.png)                                                            |
|                   | Bitmap monocromatica (*.bmp;*.dib)<br>Bitmap a 16 colori (*.bmp;*.dib) |
| Nascondi cartelle | Bitmap a 256 colori (*.bmp;*.dib)<br>Bitmap a 24 bit (*.bmp;*.dib)     |
|                   | JPEG (*.jpg;*.jpeg;*.jpe;*.jfif)                                       |
|                   | TIFF (*.tif;*.tiff)                                                    |
|                   | PNG (*.png)<br>HEIC (*.heic)                                           |

#### Creazione di un file - Estratto PDF.

Un file PDF da esportare in Autocad si può ottenere da moltissime fonti dell'Agenzia.

Da un Foglio di Mappa Mosaicato: selezionando una pagina alla volta.

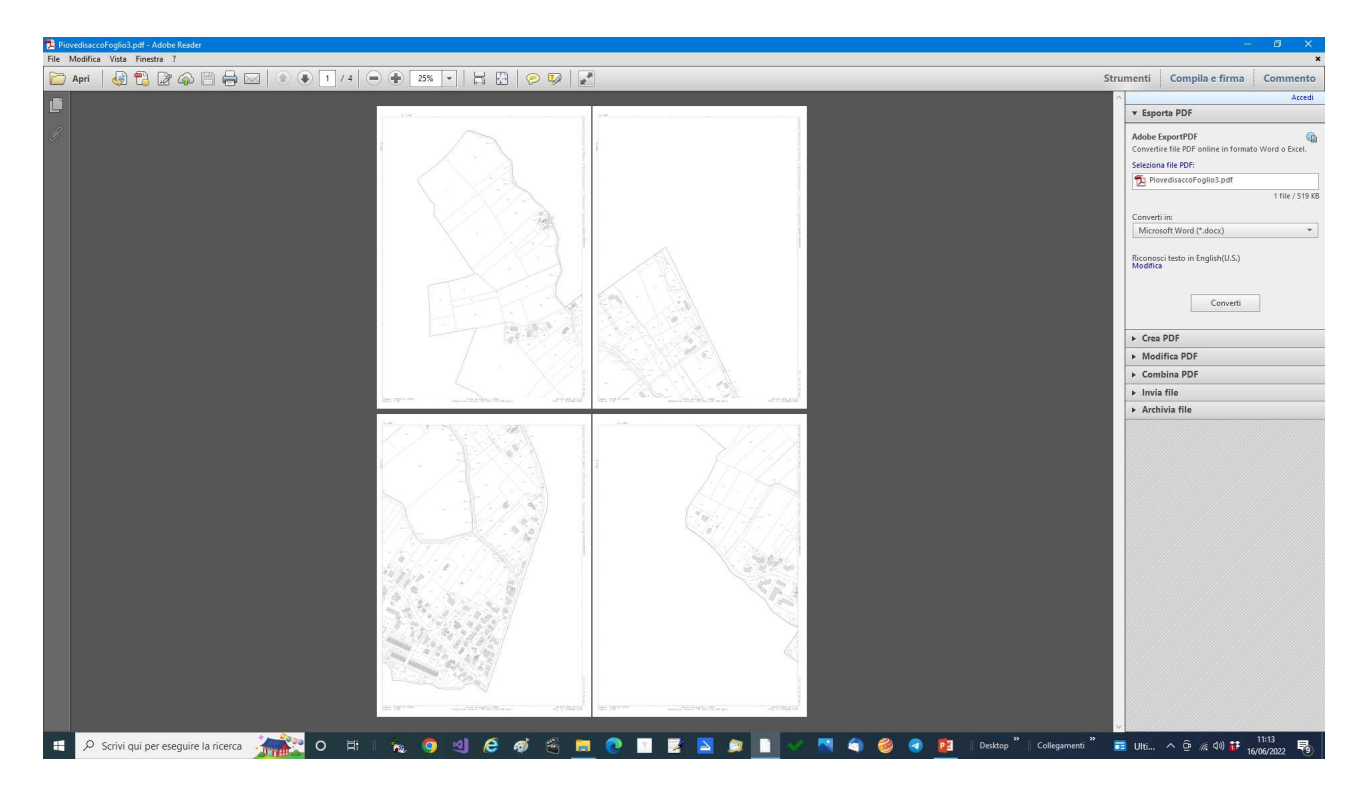

#### Creazione di un file - Estratto PDF.

Un file PDF da esportare in Autocad si può ottenere da moltissime fonti dell'Agenzia.

Da un Intero Comune Mosaicato: selezionando una pagina alla volta.

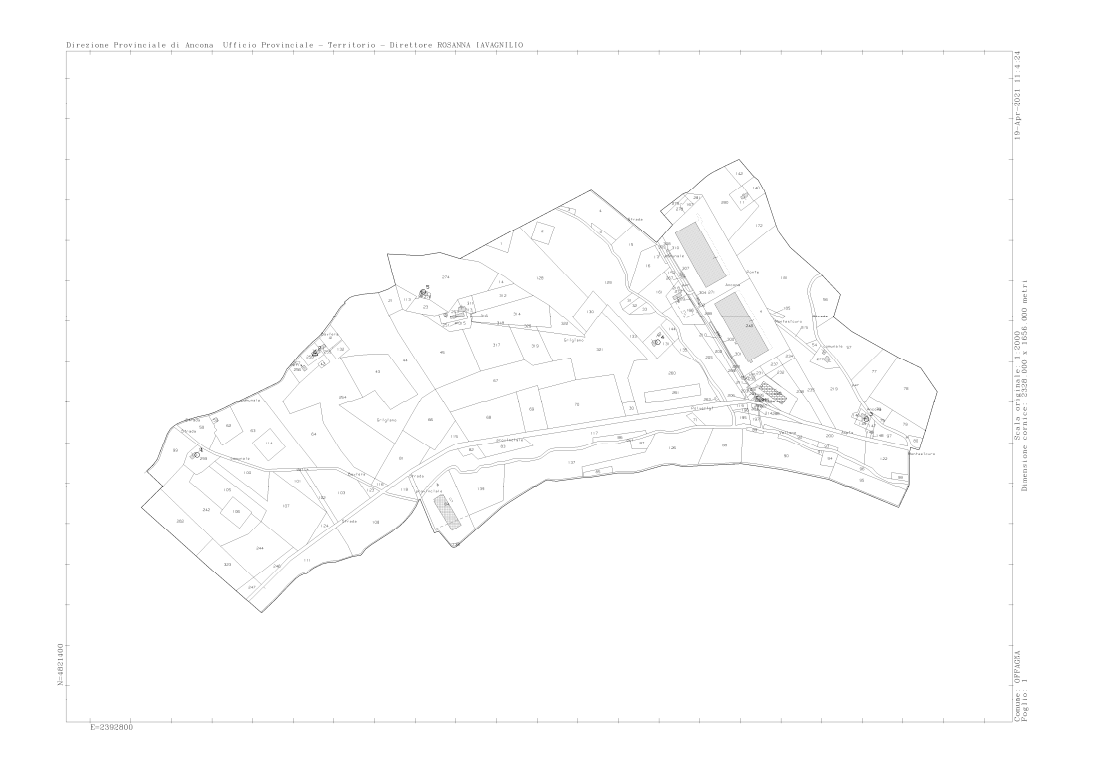

#### Creazione di un file - Estratto PNG.

Un file PNG da esportare in Autocad si può ottenere da moltissime fonti dell'Agenzia.

Da un Estratto foglio con limitrofi: selezionando la pagina.

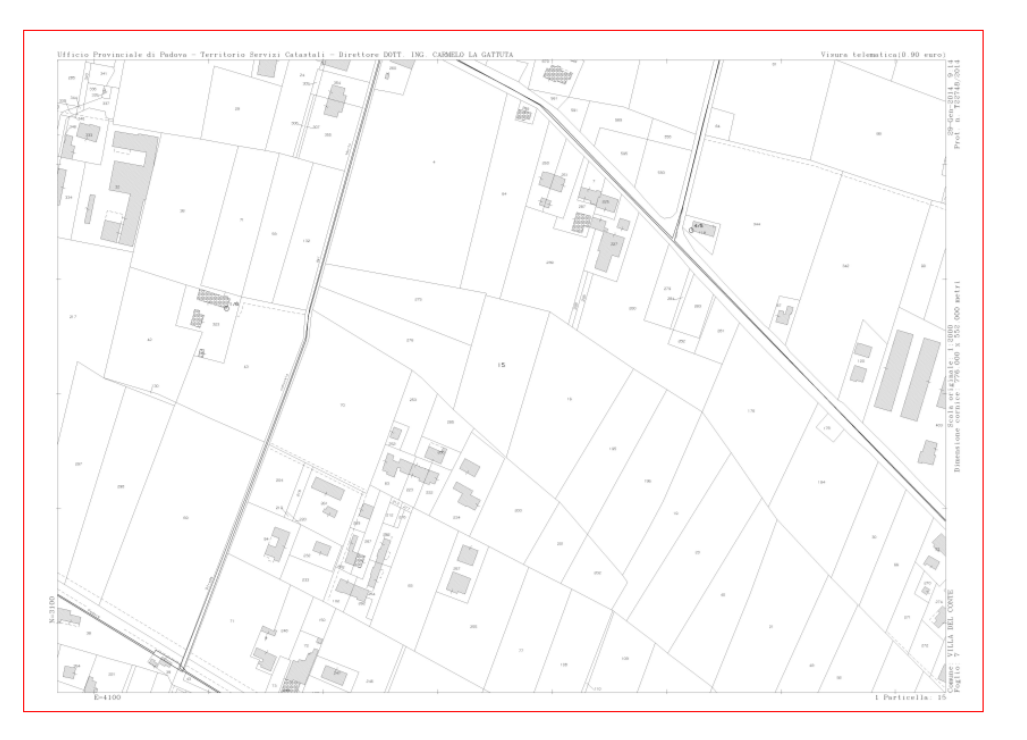

#### Visualizzazione di un estratto di Mappa

Un Estratto di Mappa può essere visualizzato con Pregeo ma la sua visualizzazione passa attraverso una simulazione di generazione di Estratto Autoallestito. Inoltre l'estrazione di informazioni è particolarmente difficile, se non quasi impossibile.

L'unica soluzione è esportare l'Estratto in un ambiente CAD.

Lo scrivente, come molti altri programmatori, ha realizzato delle utility atte a esportare un Estratto di Mappa Uso Aggiornamento, comunemente detto WEGIS, in DXF e di conseguenza in ambiente CAD.

Ma anche è possibile visualizzare l'Estratto di Mappa in ambiente Anteprima.

#### Creazione di un Estratto di Mappa da PNG

Avendo a disposizione un Estratto PDF/PNG è molto complicato visualizzarlo in CAD e per questo abbiamo realizzato una utility che permette di creare un Estratto di Mappa Autoallestito.

Ai più può sembrare una cosa superflua, visto che anche Pregeo fa la medesima cosa, ma non è così.

Con l'utility realizzata dallo scrivente è possibile creare un estratto Georeferenziato con un solo click del mouse a partire da un Estratto PDF, da un Estratto formato immagine (PNG) o da un qualsiasi Copia e successivo incolla nell'utility stessa.

L'utility si chiama:

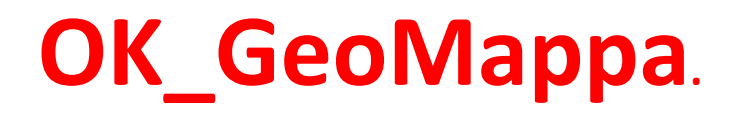

E' gratuita, scaricabile senza registrazione, utilizzabile liberamente senza restrizioni e continuamente aggiornata.

Essa permette di generare un Estratto Autoallestito comprendendo anche una vettorizzazione effettuata con il vostro CAD preferito, seguendo delle semplicissime istruzioni.

L'estratto creato con questa utility è visibile a Pregeo ma soprattutto può essere riutilizzato in tutte le occasioni in cui necessita di avere un Estratto georeferenziato di base con la spesa irrisoria di 90 centesimi.

Sia da foglio intero che da foglio mosaicato.

L'utility si chiama:

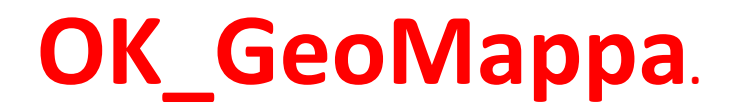

Inoltre è possibile "fondere" insieme più estratti (anche estratti WEGIS) ed ottenere una sovrapposizione di raster e vettoriale contemporanea.

### Attenzione ad errori di valutazione

Quando NON usare l'estratto di mappa